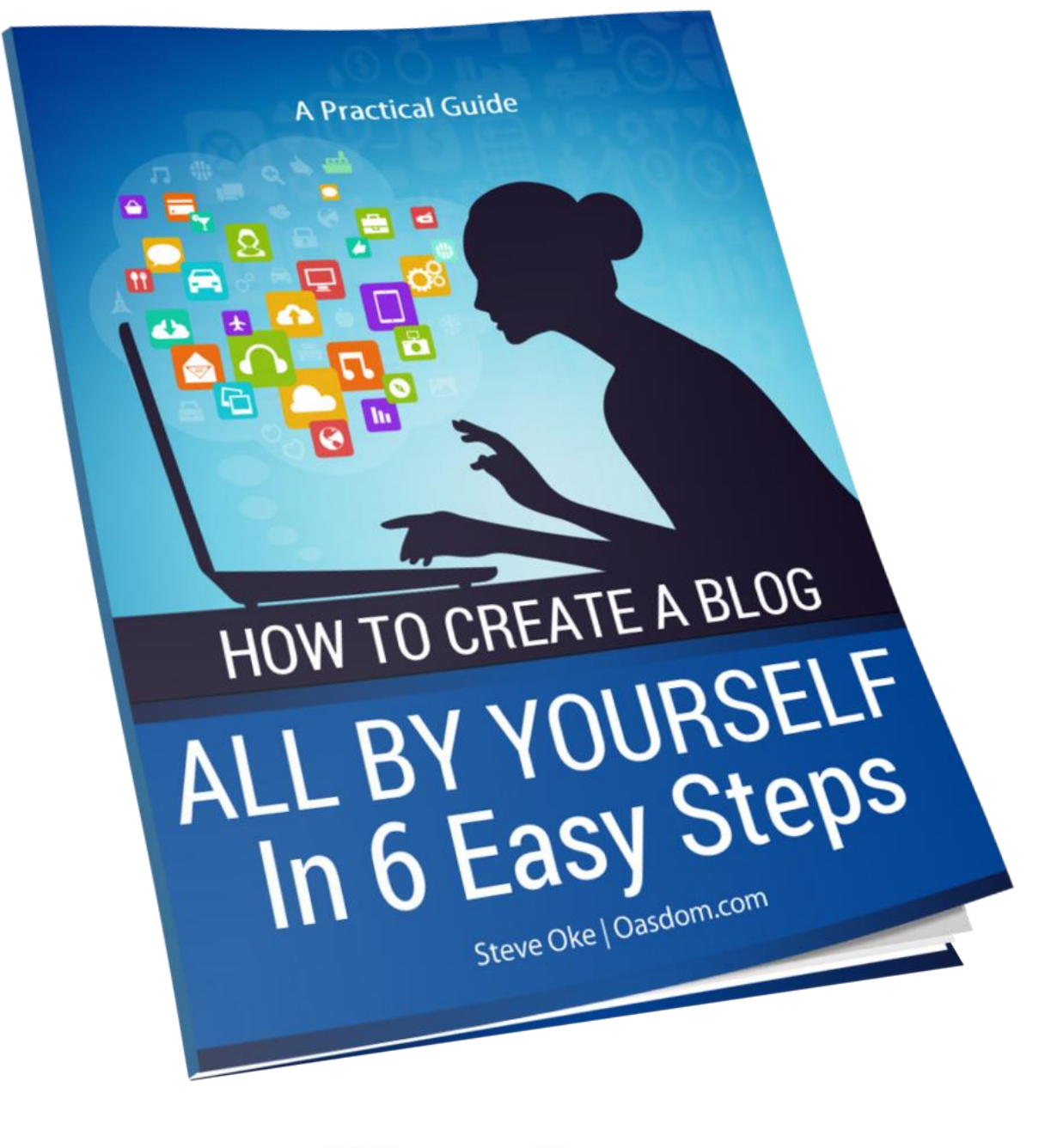

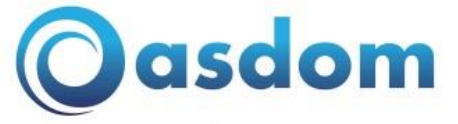

Promoting Self Reliance & Entrepreneurship

# **FREE REPORT:**

# A Practical Guide on How to Start & Create a Blog All By Yourself In 6 Easy Steps

Have you always wanted to learn how to start a blog and create one all by yourself?

Just like you, I have always wanted to create and start a blog I'll own, I used to be a blogging newbie, I went through the same problems every newbie is going through when it comes to starting and creating a blog.

Back in 2007 when I started in the online world, I knew nothing about blogging nor how to start a blog, I can remember everything was just so complex and confusing.

Now I know a lot about blogging and how to start a blog from scratch. Just a month ago, I have helped 2 businesses to create and start a blog for their business and they're doing pretty well.

This makes me consider myself someone you could listen to when it comes to learning how to start a blog. I'm not some sort of Guru, but I certainly do know some stuffs.

I created this post to give you a fast, foolproof guide to help you learn how to start a blog all by yourself, without having to learn HTML or waste your time reading long, boring tutorials. I also want to help you avoid all the expensive mistakes that most people do.

If you're still contemplating about creating a blog, I talked about <u>5 insightful</u> <u>reasons to create a blog today</u> and I'm sure you'll find it reasonable.

Are you ready to learn how to start a blog? Let's get started on the next page

### Important Things You should know

- Blogging is something you can do part-time or as a side hustle (business). As you build this business and invest more time in it, you'll learn so much.
- You should know that a blog is just like a small office, a shop, warehouse or kiosk where people can visit you online and check out what service you're rendering or product you're selling.
- This means the office or shop has to be paid for like rent (**Note:** I'm not the one you'll pay). The good news is this rent is less expensive when compared to a traditional office/shop rent
- So, Blogs and blogging require little investment on your part. Trust me, this very little investment is worth it.

# How to Start a Blog In 6 Easy Steps

As you'll see in this practical guide, you'll learn how to create a blog all by yourself in 6 steps as follows

- STEP 1: Choose Your Web Hosting Provider
- STEP 2: Choosing Your Blogging Platform
- STEP 3: Register Your Domain Name
- STEP 4: Get a Webhosting Hosting Plan
- STEP 5: Install WordPress On Your Web Host
- STEP 6: Design Your Blog

# How Much Will Creating & Starting a Blog Cost You?

I'm sure you don't want something that's too expensive so I researched out the cheapest hosting service providers that will enable you create your first blog.

It will cost you a total of \$20.75 (N7,681) to get your blog up and running in the first year using the services and tools I recommend.

### The two important things you need and the total cost:

- **Domain name:** \$10.86 (4,021 Naira)
- **1 year web hosting service:** \$9.88 (3,660 Naira)

**Note:** You're not paying me, you'll pay the service providers. You'll get to see the break down in the 6 steps below.

Don't you think it's high time we started? Let's take it one step after the other.

# **STEP 1: Choose Your Web Hosting Provider**

Web hosting service providers help you house your blog or website. They're like Landlords online; you pay them **rent** to keep your blog LIVE and accessible to anyone.

There are hundreds of different web hosting providers like <u>hostgator</u>, <u>bluehost</u>, <u>ipage</u>, <u>godaddy</u>, <u>Namecheap</u> They all offer you 2 vital services among others (domain registration + hosting) at similar price.

With My experience so far, I recommend <u>Namecheap.com</u>. It's probably the cheapest. Your <u>domain name</u> & <u>1 year hosting</u> costs just \$20.75 (**N7,681**) for the first 1 year. So it's so great for beginners.

With that little investment, you'll get your new blog LIVE and running.

# Why I recommend NameCheap

<u>Bluehost.com</u> and <u>Namecheap.com</u> among others in terms of pricing and customer service are unique web hosting service providers and both have hundreds of thousands of customers.

Both help to house your website or blog so that people can visit. But one is cheaper than the other and that's <u>Namecheap.com</u>.

| 2 Web                | Hosting              | Pricing      |
|----------------------|----------------------|--------------|
|                      | Bluehost             | Namecheap    |
| Domain Registration> | FREE                 | PAID \$10.69 |
| 1 Year Hosting Plan> | PAID over \$80       | PAID \$9.88  |
| TOTAL                | \$59.4 t0 over \$100 | \$20.75      |
|                      | Oasdom               |              |

As a beginner on your quest to learning how to start a blog, Namecheap gets a little from your pocket and gives you great customer support whenever you need them.

- For both Domain registration & 1 year hosting Bluehost would have cost you \$60 and more (**N22,200** or more) with the current dollar rate
- For both Domain registration & 1 year hosting Namecheap would cost you just \$20.75 (N 7,681) with the current dollar rate when writing this content.

By placing an order for the 2 services at <u>Namecheap.com</u> at N 7,681 you can get your blog up and running. (Remember I told you there's a little investment you'll have to make)

So you see why I recommend Namecheap

### WARNING:

This may come to your mind; "can't I get a FREE web hosting service providers?"

There are ENOUGH free web hosting service providers BUT, **DON'T EVER** use free web hosting services. In other words don't go for free hosting.

Let me explain..

# **Free Hosting VS Self-Hosting**

Have you ever stumbled upon any blog or website like www.thewebsitename.wordpress.com? Or www.thewesitename.blogspot.com Or www.thewebsitename.website?

Those types of website are FREELY hosted and **managed** by WordPress, Blogger etc. themselves. That's free hosting; they have total control over it, you don't.

Like I've experienced in some free hosted blogs, your blog can be deleted at any time. So, you SHOULDN'T use free hosting.

When you see a website with a '**.com**' immediately after the website name e.g <u>www.oasdom.com</u>, or www.thewebsitename.com the website is self-hosted. You have **FULL control** over it.

### Summary of points here:

Free Hosting: You'll find website names like these:

- sitename.wordpress.com e.g www.animalfarm.worpress.com
- sitename.website e.g www.freecallsagain.website
- website.blospot.com e.g www.okesteve.blogspot.com

**Self-Hosting:** You'll find website names like these:

• sitename.com e.g www.oasdom.com , www.facebook.com, www.nairaland.com

**My advice:** Go for self-hosting (**.com**) and don't go for free hosting (**.thirdpartyname**).

**One Important thing is:** You're not allowed to advertise on most free blogging platforms, making it much harder to ever make money from blogging.

Namecheap provides both free hosting and self-hosting service, but with the explanation above, we'll go with their self-hosting (i.e you pay for it). More on it in step 3.

Now let's move to the next step.

# **STEP 2: Choosing Your Blogging Platform**

If you're going to know how to start a blog, it is crucial that you understand this part. I guess you'll need to pay more attention here.

### What is a blogging platform?

A blogging platform is the software or service that you use to publish your content onto the internet in the form of a blog. A blog platform is a specific form of a content management system.

*There are many blogging platforms to choose from. You can make use of WordPress, Tumblr, Blogger any other. For me, WordPress is the best.* 

# Why you should use WordPress Blogging Platform

<u>WordPress</u> is an online, open source website creation tool written in PHP. It is probably the easiest and most powerful blogging and website content management system (or CMS) in existence today.

### **Reason to Use WordPress**

- WordPress and its countless features are 100% FREE for everyone to use
- Over 75 million blogs and websites use WordPress as their blogging platform
- Super easy to set-up
- WordPress comes with tons of free themes and layouts (they are countless)
- There's a support forum for every WordPress user if they get stuck
- There are over 30 translations of WordPress
- WordPress is most popular with Business websites

As you can see from the above points, WordPress is your best bet especially if you're just starting out. But, there's something you need to know: There are 2 WordPress systems.

### The 2 WordPress Systems

- .org and;
- .com

You're wondering what the difference is right? That's why I'll need you to pay more attention here.

<u>WordPress.org</u> is your best bet here. It allows you to have full control of your blog. It allows you to have .com at the end of your blog name, helping your blog name stand out with a credible tone (.com)

<u>WordPress.com</u> is a free hosting system. Remember in STEP 1 that you can't go for free hosting. Serious bloggers don't use WordPress.com as it ends your blog name with .wordpress.com

**Why You Shouldn't Use WordPress.com** WordPress.org has enough advantages. WordPress.com is Free and has limitations.

|                              | WordPress.org                                        | WordPress.com                            |
|------------------------------|------------------------------------------------------|------------------------------------------|
| Users/Downloads (Nov, 2010): | 24,000,000 Downloads                                 | 15,000,000 Users                         |
| Themes:                      | Use Any You Want (Modify, Customize, Upload, Design) | Limited Use (No Custom, No Modification) |
| Cost:                        | Variable, Depending on Hosting Provider/Service      | Free                                     |
| Advertising:                 | Yes.                                                 | Yes.                                     |
| Control:                     | Full! Do Whatever You Want!                          | WordPress TOS Limitations                |
| Maintenance/Updating:        | You Do All the Updating                              | WordPress Does It For You                |
| Branding:                    | You Can Use Your Own Business and Brand              | Limited                                  |
| Plugins:                     | Use Any You Want                                     | Limited, No Uploading                    |
| Backup:                      | You Manage It                                        | They Manage It                           |
| SSL/Security:                | You Manage or Provide                                | They Provide It                          |

Now you see why I have emphasized on ignoring free hosting and embracing self-hosting.

It's not just WordPress.com, (dot) blogspot.com too is free. Instead of going for a long www.websitename.blogspot.com or .wordpress.com your blog name should be (dot) com.

Now that you've known which blogging platform to use – WordPress (.org to be specific), the next thing is to go Register your domain name on your web hosting service provider – <u>Namecheap.com</u>

\*\* This guide is a part of our free blogging email course. Sign up to get notified when it's out. <u>CLICK HERE</u>

# **STEP 3: Register Your Domain Name**

Your domain name is your personal blog address. For example Facebook's domain is www.facebook.com and the Domain of Oasdom is www.<u>oasdom</u>.com.

Your new blog domain name will be www.Yourblogname.com.

### It starts with Signing up

Click <u>www.namecheap.com</u> to create an account now.

Click on **Sign Up** at the top left corner of your web browser

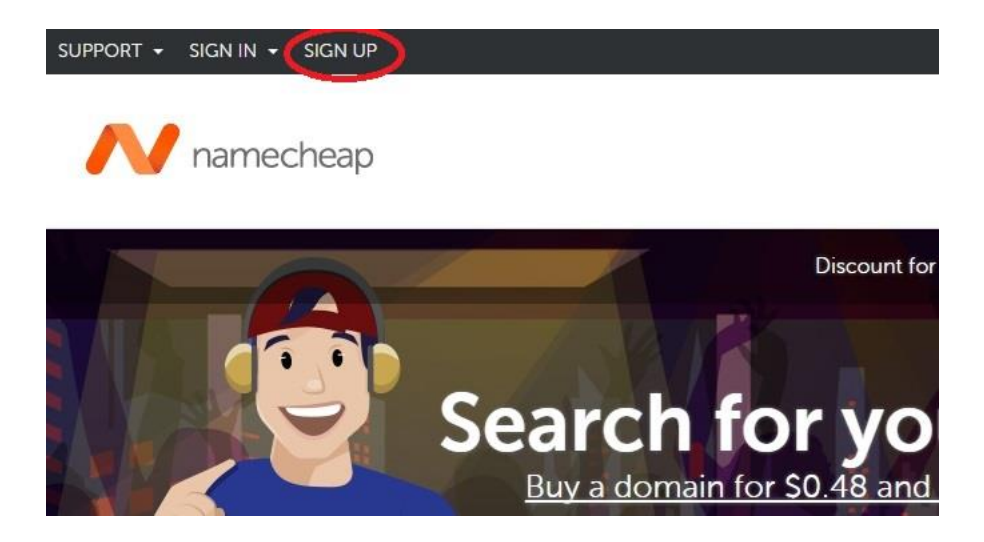

Next you'll have a form to fill. Make sure you remember the details you use here.

| Username                                                                                     | your chosen u                                                                     | username                                                                        |
|----------------------------------------------------------------------------------------------|-----------------------------------------------------------------------------------|---------------------------------------------------------------------------------|
| All new passwords must<br>We also suggest having a<br>special symbol (#, &, % e<br>strength. | contain at least 8 charac<br>t least one capital and o<br>tc), and one number (0- | cters.<br>ne lower-case letter (Aa-Zz), one<br>9) in your password for the best |
| Password                                                                                     | •••••                                                                             | 410                                                                             |
| Confirm Password                                                                             |                                                                                   | 1/2                                                                             |
| First Name                                                                                   | Steve                                                                             |                                                                                 |
| Last Name                                                                                    | Oke                                                                               |                                                                                 |
| Email Address                                                                                | your email add                                                                    | dress                                                                           |
| Yes, sign me up for N<br>By creating an account, y                                           | a <b>mecheap's newsletter</b><br>You agree with our <b>Term</b>                   | & Marketing Communication                                                       |
|                                                                                              | Create Account and                                                                | Continue                                                                        |

Click the red button **Create Account and Continue** and you'll be taken to your dashboard.

| namecheap            |                                       |          |
|----------------------|---------------------------------------|----------|
| 🕜 Dashboard          | Lielle Stove Oke                      |          |
| S Expiring / Expired | Last logged in N/A for the first time |          |
| 🏠 Domain List        | Recently Active in Your Account       |          |
| Product List         | All                                   | Products |
| 🚸 Apps               | No Records Found                      |          |
| 🛱 Profile            | <u>Register your domain now!</u>      |          |

Next you'll want to get your domain address i.e your website name i.e **yourblogname.com** 

You'll have to pay for this quick so that someone else doesn't get that blog name you so much love.

# Every single day, about 172,800 blogs are created around the world. That's 2 blogs every second!

So go get your **domain name now** It's just \$10. 87 (meaning N4,021 or there about with the current dollar rate in Nigeria as at the time of writing this).

### How?

### In your dashboard just click on **Register a domain now** just below your dashboard

| N namecheap          |                                       |          |
|----------------------|---------------------------------------|----------|
| Dashboard            | Hello Steve Oke                       |          |
| S Expiring / Expired | Last logged in N/A for the first time |          |
| 🏠 Domain List        | Recently Active in Your Ac            | count    |
| Product List         | All                                   | Products |
| Apps                 | No Records Found                      |          |
| 🛟 Profile            | Register your domain now!             |          |

Clicking that will help you check whether the **website/blog name** you have in mind is still available.

If you are yet to pick a domain name for your blog business, <u>Read this 12 quick</u> steps to choosing your business domain name

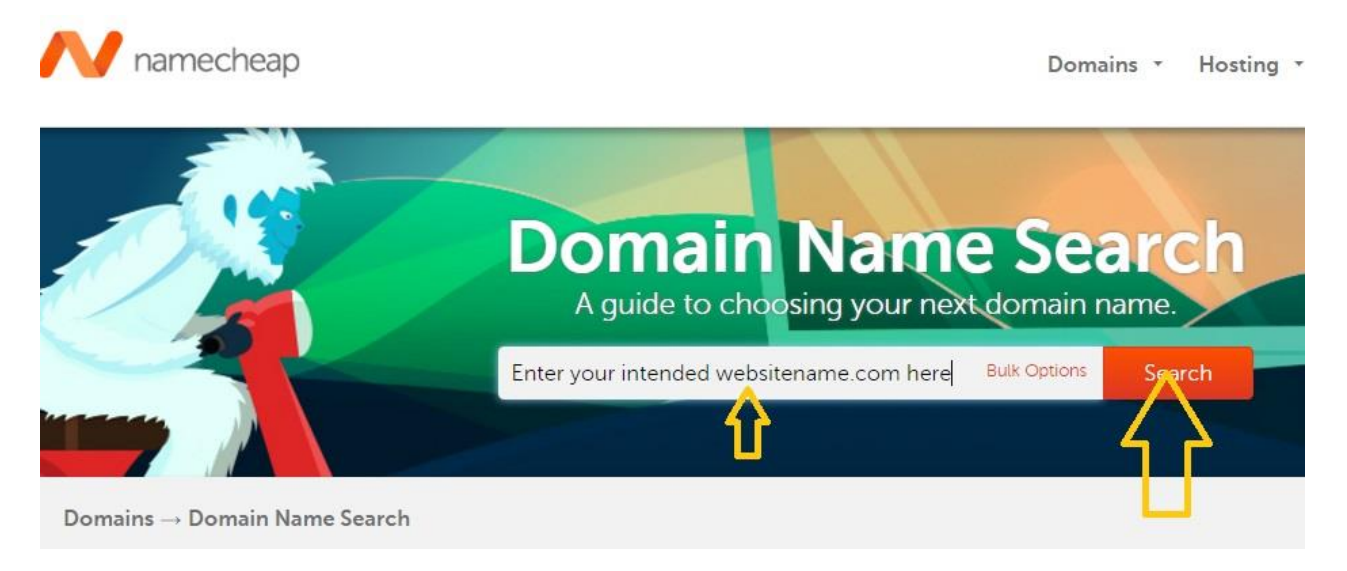

### Click the **search** button

For example let's use: The400lovingdogs.com and see if it's available.

|                                   | ✓ the400lovingdogs.co   | ADD IT TO CART                                                              |
|-----------------------------------|-------------------------|-----------------------------------------------------------------------------|
| This domain is availab            | le! Yai! It's available | S10.69/year                                                                 |
| the400lovingdogs.com              | <u>n</u>                | Bulk Options Search                                                         |
|                                   |                         |                                                                             |
| t<br>On Popular                   | New Discounted I        | nternational Suggestions                                                    |
| d Popular<br>d the400lovingdogs.d | New Discounted          | nternational Suggestions                                                    |
| d Popular<br>d the400lovingdogs.c | New Discounted          | nternational Suggestions<br>S10.69/year<br>S0.88/year<br>Retail S10.88/year |

Good. At the time of creating this course the domain is available, so if your intended domain is available, you'll see it written and if not you'll see **unavailable** which means you'll have to try other names.

You may spend some time before you actually get one anyway.

After you find a blog name that's satisfactory then you can **add to cart** clicking on the **CART button** as shown in the image. It means you want to purchase it before it's taken.

Next,

Immediately you've clicked the cart button, you'll find what you've added to cart in a box. Click the view cart. (Seems funny that you'll be buying a name for your blog right? It's inescapable).

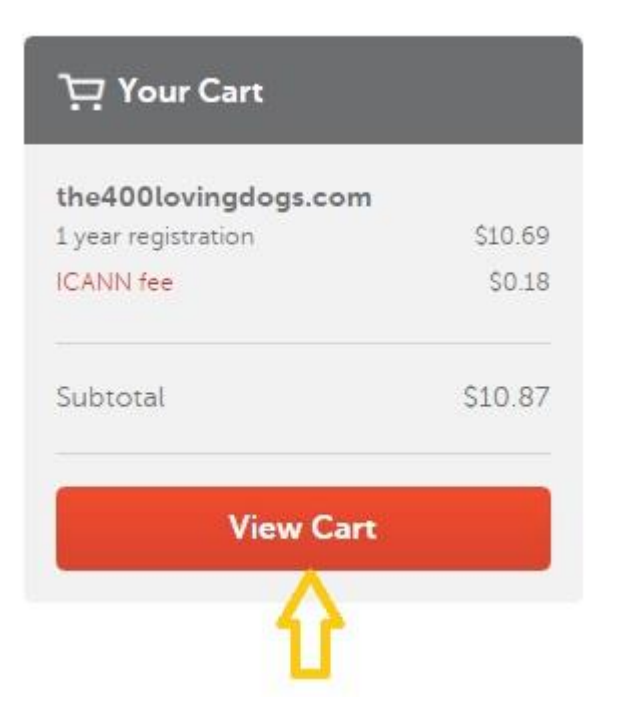

This is going to cost you just \$10.87 (N4,021 or there about).

# **DISCLAIMER:**

I must be very honest with you. If you choose to go with what I recommend -<u>Namecheap</u>, Please note that Namecheap will pay me a small commission for REFERRING you to them if you buy and use their hosting service Following any of the namecheap links on this post. This comes at **no extra cost to you**. They pay me from what you pay them.

*So I'll really appreciate it if you purchase a hosting plan through any namecheap link on this page. Sounds fair enough? Good & thanks.* 

You can Click **Confirm Order** to make an order for this to immediately secure your domain name before it gets used by another person.

|                                             |          |            |                                   | Subtotal \$10.87 |
|---------------------------------------------|----------|------------|-----------------------------------|------------------|
| Bulk Settings 👻 Edit Cart 👻                 |          |            |                                   | Confirm Order    |
| Domain Registration<br>the400lovingdogs.com | 1 Year   | AUTO-RENEW | \$10.69 🔗 🗙                       | Û                |
| ICANN fee                                   |          |            | \$0.18                            | Promo Code       |
| Privacy and Uptime Protection               |          |            |                                   | Apply            |
| WhoisGuard<br>1 year subscription           |          | AUTO-RENEW | <del>\$2.88</del> \$0.00<br>FREE! |                  |
| PremiumDNS NEW                              | ? ENABLE | AUTO-RENEW | <del>\$4.88</del>                 |                  |

Clicking the confirm order will direct you to the payment page where you'll fill your address, phone number, zip code etc.

Next, you'll be directed to a page where you fill your credit card details (Gt Master card, Firstbank, or any master card). Fill this page and continue to make payment.

| Pa | nyment Method                                                                         |                                                                       |                         |
|----|---------------------------------------------------------------------------------------|-----------------------------------------------------------------------|-------------------------|
| ۲  | Secure Card Payment<br>Your credit card information is secure, an<br>card? Learn More | vsa 📑 📑<br>nd your card is not charged until after you've confirmed y | our order. Adding a new |
|    | Card Details                                                                          | Add new card                                                          | ]                       |
|    | Name on Card                                                                          | Name on Card                                                          |                         |
|    | Card Number                                                                           | Card Number                                                           |                         |
|    | Security Code (CVV2)                                                                  | Security Code                                                         | button below this       |
|    | Expiration Date                                                                       | MM / YYYY                                                             | Continue                |
|    | Card Billing Address                                                                  | Use default account contact                                           |                         |

### Quick article: How to make payments online with you credit card

After your order has been made, you now own the domain name you just paid for and you'll renew it every 12 months.

You'll get details in your email and that's it for getting your domain name.

You must have come across websites like .Net, .Info, .Biz, .Org, .Mobi, etc, they are called <u>internet domain extensions</u> which I explained <u>here.</u>

# **STEP 4: Get a Webhosting Hosting Plan**

In the first step we have decided to use <u>Namecheap.com</u> as your web hosting service provider.

Namecheap will help you house your newly purchased domain online so that people can visit your blog and see what you have to offer.

This comes with a small price of \$9.88 as compared to bluehost which cost about \$59.4 to over \$100 for the first year.

\$9.88 is just **N3,660** or there about (with the current dollar rate as at the time of creating this tutorial). When you purchase this from <u>Namecheap</u> your blog will be LIVE. But How?

It's simple, just **login** to your Namecheap account and go to the Hosting tab then click **Shared Hosting** 

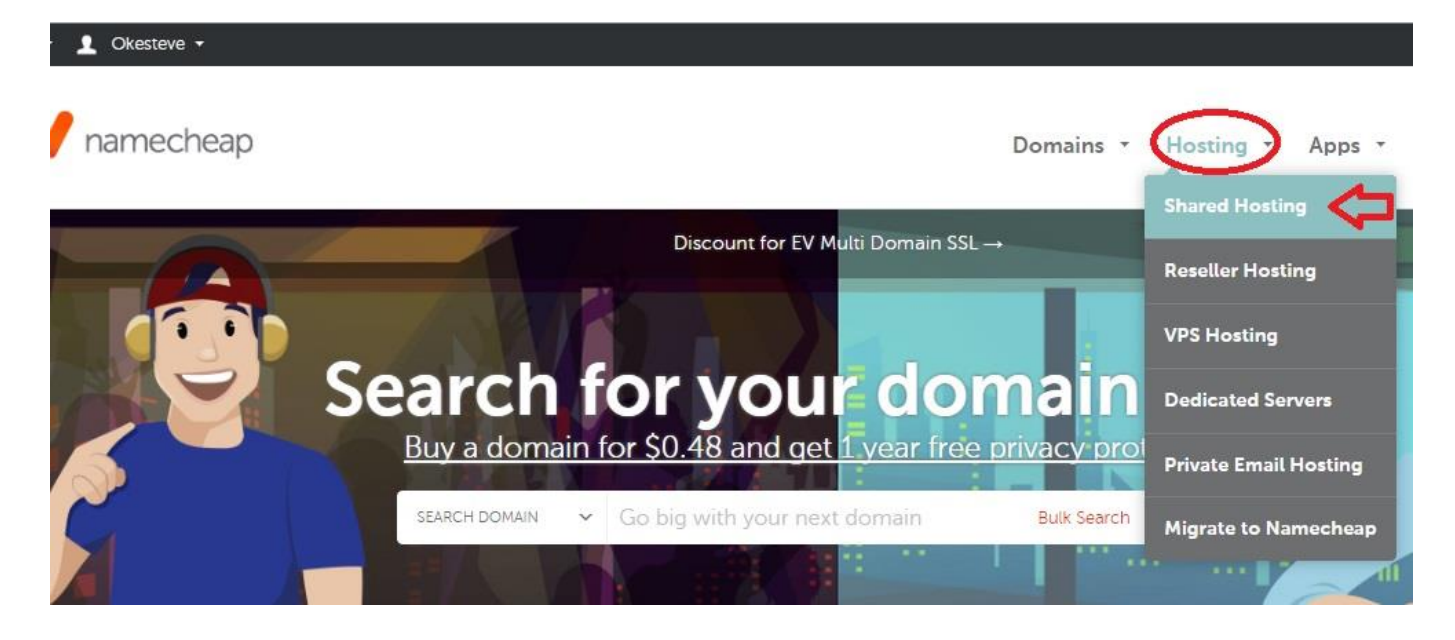

On the next page you'll pick the \$9.88 for 1 year option.

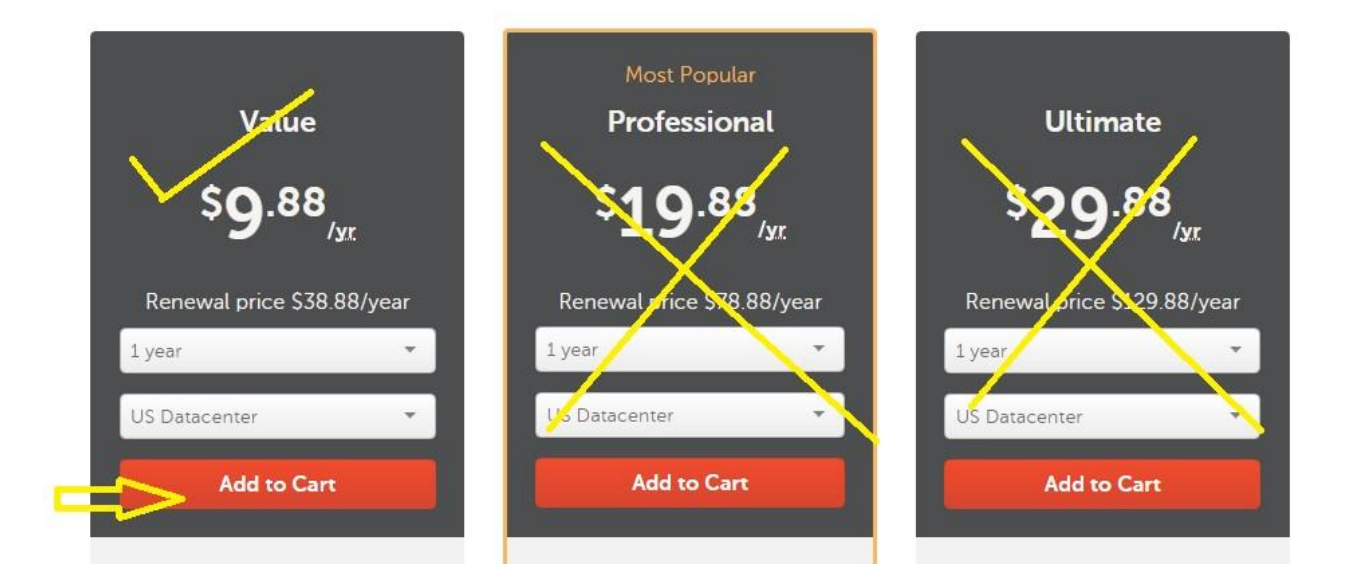

On the next page, you'll select domain options… You'll go with "**Use domain I own** with Namecheap" Since you just got a domain name from Namecheap, you'll click that option.

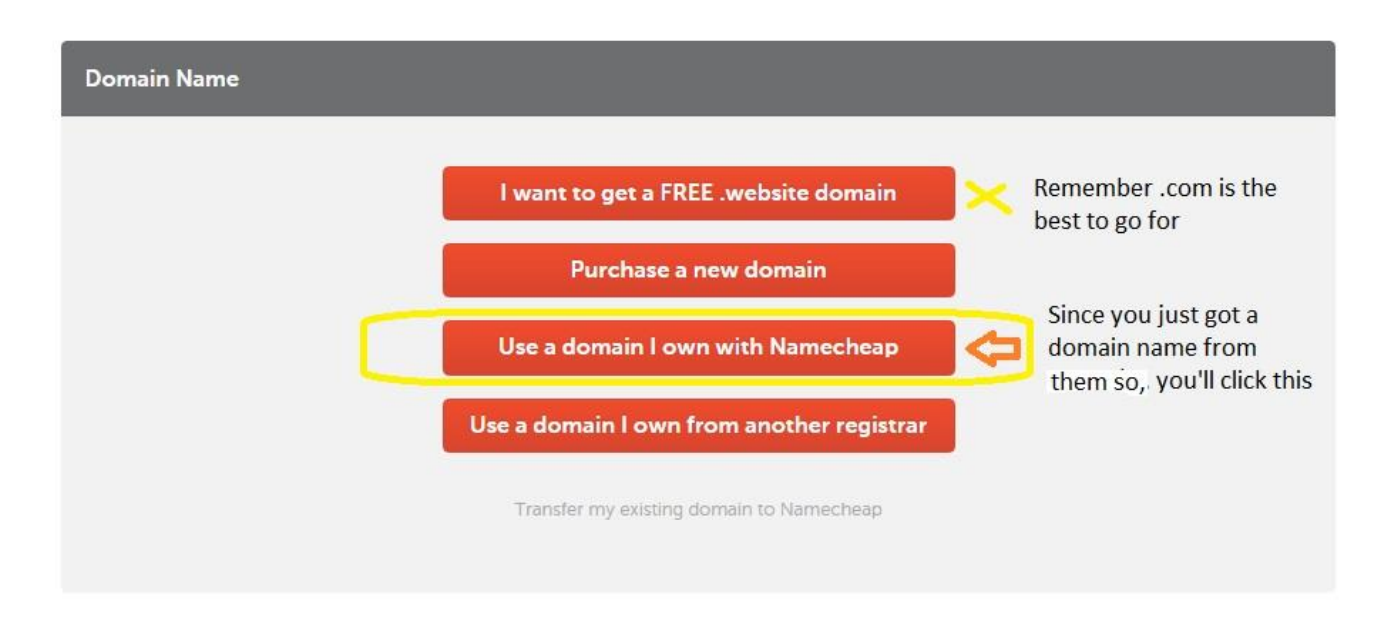

The next page shows you "**your domain name**" which you're ready to host e.g "the400loving dogs.com" I used as an example, then you click **Continue.** 

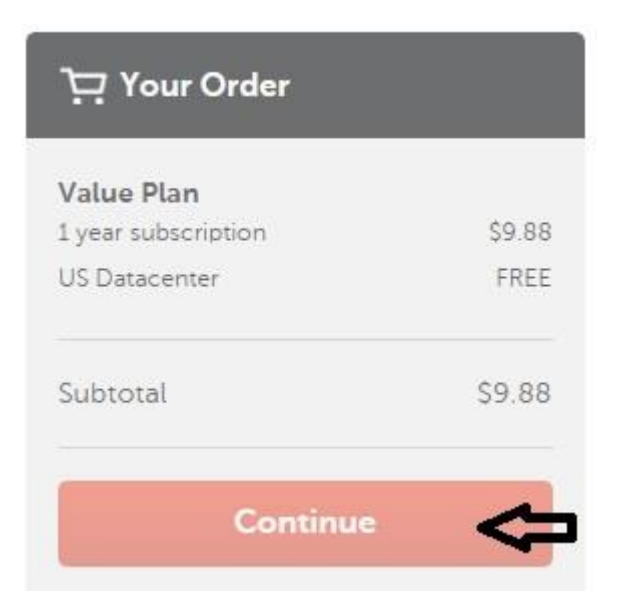

This takes you to the payment page just like you've seen. You enter your card details and you make payment.

In maximum of 15 minutes, your blog/website domain name should be LIVE.

On your web or phone browser, type your newly purchased domain i.e www.yournewlypurchased&hostedblogname.com and you'll be LIVE, but what you'll see will make little or no sense, that's why you need to install WordPress and design your blog – the penultimate step.

# **STEP 5: Install WordPress On Your Web Host**

The fifth step to create a blog is to install WordPress on your web host. At this point, after you've purchased your hosting package and a domain name, you'll have access to something called the <u>cPanel</u>.

The cPanel is one power room of your hosting with different icons that link to all the different features available in your hosting account.

### Installing WordPress on Namecheap Webhost

To Install WordPress on your Namecheap hosting service you need to follow 6 simple steps.

### 1. Login to your cPanel

When you sign up for a hosting plan with Namecheap, you're going to get an email from them basically as a getting started guide.

In the welcome guide, scroll down to "**cPanel Access**" and you should see two different **links** that you can click to access your cPanel URL as well as a username and password that you can use to login.

You can also access your cPanel page by typing **www.yourdomainname.com/cpanel** on your web browser and you'll land on this page below.

|      | <b>Pane</b> l <sup>®</sup>   |
|------|------------------------------|
| User | name                         |
| 1    | Enter your username.         |
| Pass | word                         |
|      | Enter your account password. |
|      |                              |
|      | Log in                       |
|      | Reset Password               |

### 2. Find Softaculous Apps Installer & Click it

Once you log in to your cPanel, scroll down past all of the different icons until you find the section labeled "Softaculous Apps Installer", then click on it.

After that, Find and click the **WordPress icon**, which you see in the Softaculous Apps installer section. (In the picture below, WordPress icon comes first, so click on it).

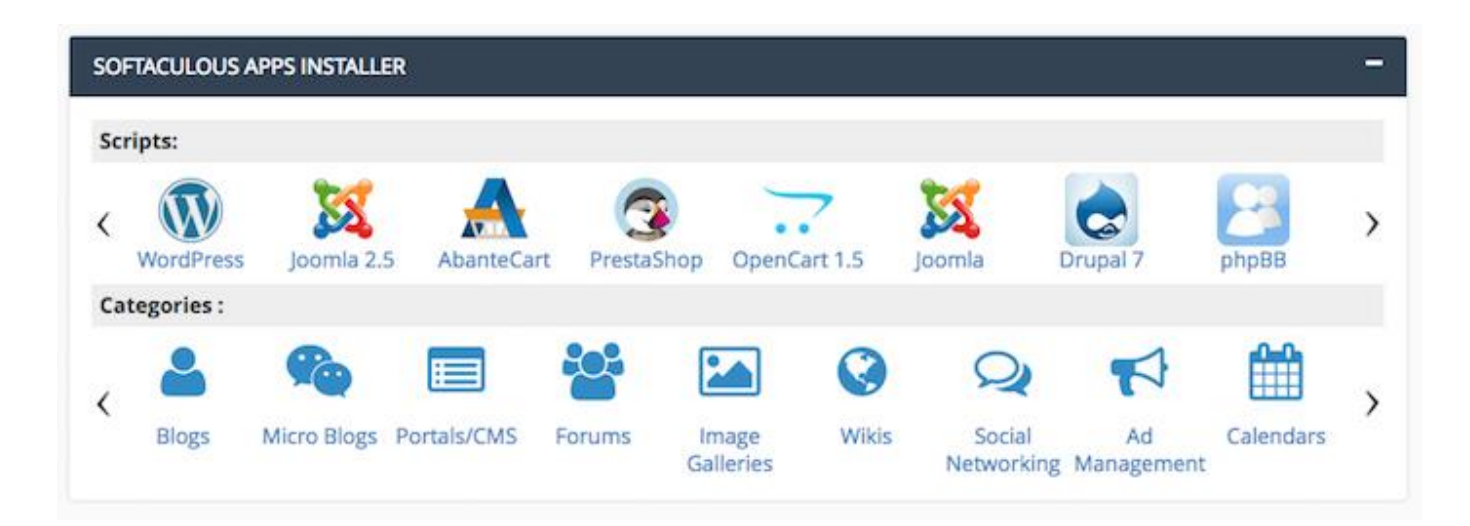

### 3. Click the Install button

When you click on the WordPress icon, you'll be brought to the installation page. so click the install button as seen in the image below.

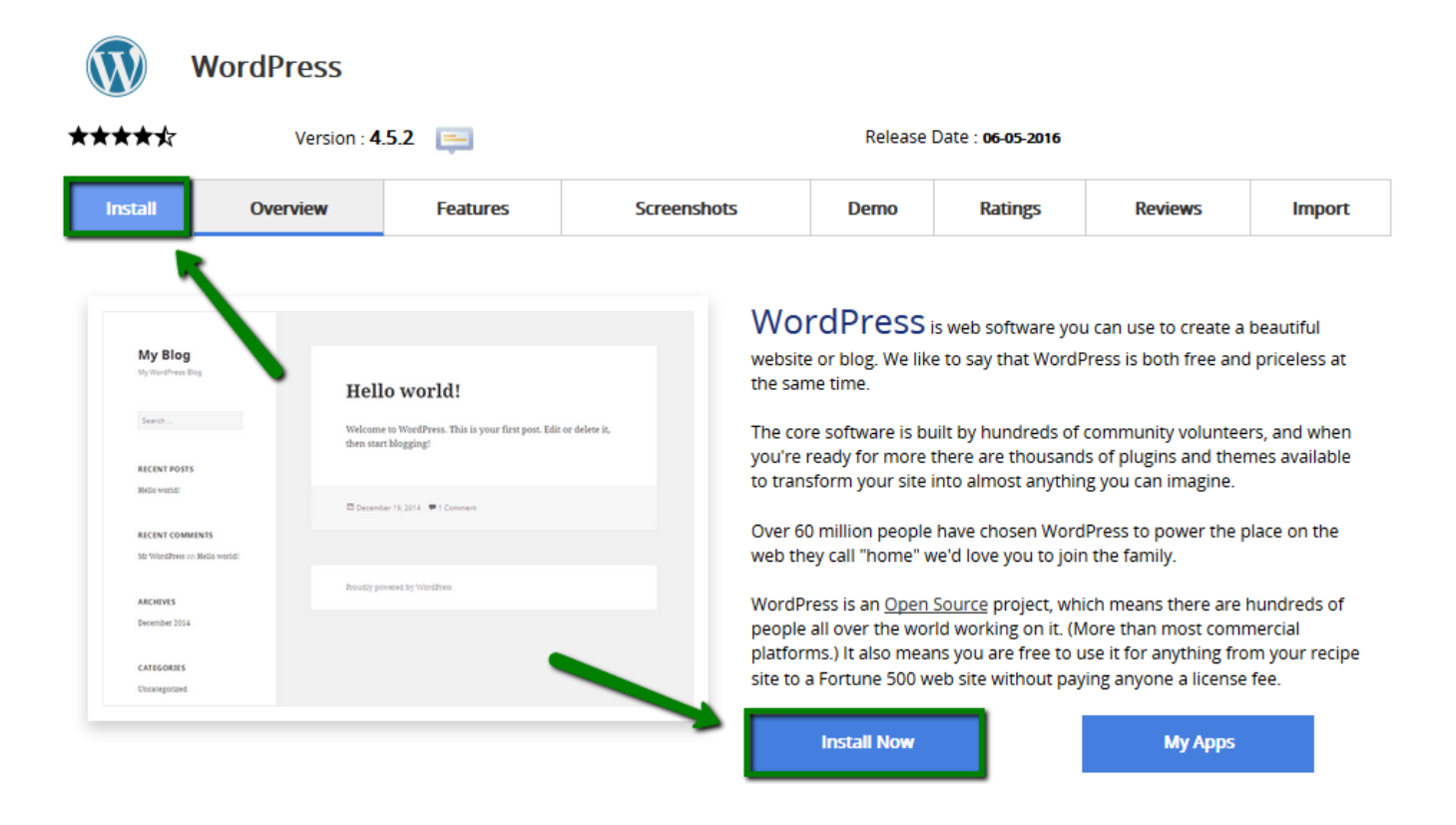

### 4. Fill in your blog information

After clicking on the install button, you'll be taken to another page where you'll fill in your blog details. Follow my lead:

| Software Setup                                                                                                    |                                                               |
|----------------------------------------------------------------------------------------------------|---------------------------------------------------------------|
| Choose Protocol<br>If your site has SSL, then please choose the HTTPS protocol.                                                                                                    | http:// Leave it this way. If you have site lock choose http: |
| Choose Domain<br>Please choose the domain to install the software.                                                                                                    | the400lovingdogs.com                                          |
| In Directory<br>The directory is relative to your domain and should not exist.<br>e.g. To install at http://mydomain/dir/ just type dir. To install<br>only in http://mydomain/ leave this empty. | Leave this empty                                              |
| Site Settings                                                                                                    |                                                               |
| Site Name                                                                                                    | The 400 Loving Dogs                                           |
| Site Description                                                                                                    | Write a short description of what your blog is all about      |
| Enable Multisite (WPMU) 🚯                                                                                                    | 0                                                             |

Also fill in your WP ADMIN login details and PASSWORD. **DON'T FORGET THIS**, this is what you'll use to access your WordPress area.

| Admin Account  |                                                                        |
|----------------|------------------------------------------------------------------------|
| Admin Username | Use a unique username. Tip: Use UPPERCASE LETTERS too                  |
| Admin Password | Use a strong password with different characters Hide P<br>Bad (18/100) |
| Admin Email    | Admin email here                                                       |

### 5. Scroll down to click "install" one more time

After filling the form above and putting in your blog information, scroll down to click the install button and in few seconds, a dialogue box will let you know that WordPress has been installed.

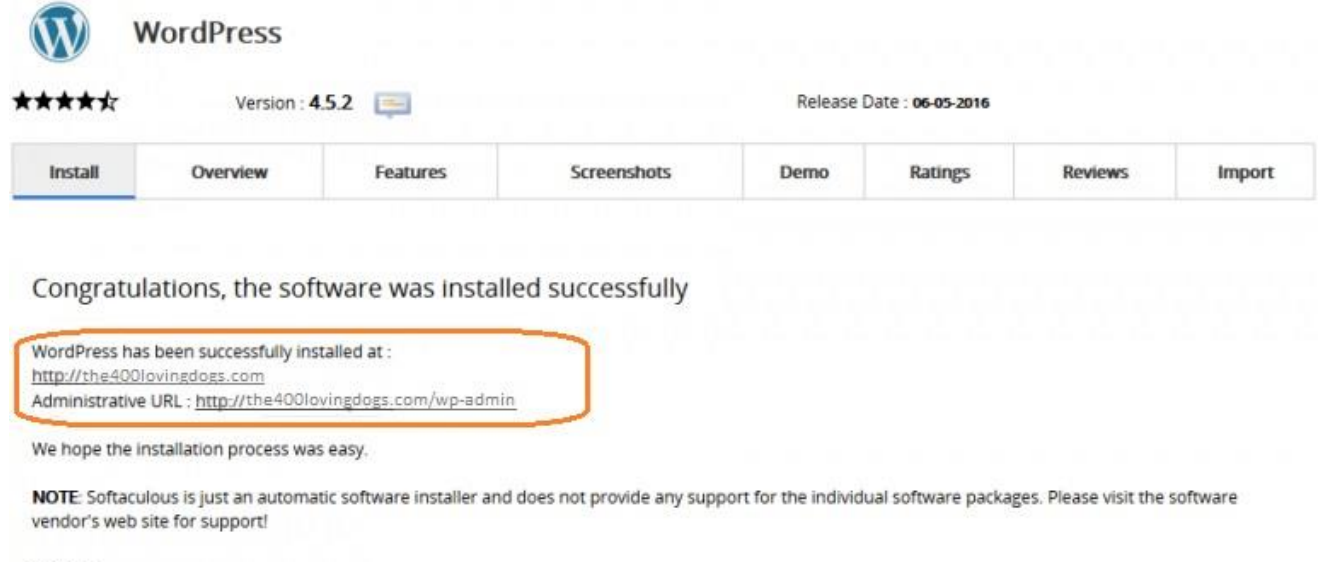

Regards, Softaculous Auto Installer

### 6. Login to your WordPress dashboard

Now you should be able to login to your admin area **www.yourblogname.com/wp-admin** 

| Username or Email peter |        |
|-------------------------|--------|
| Password                | •••••  |
| Remember Me             | Log In |

And that's it! the 6 steps to install WordPress on your Namecheap hosting. The final step on your quest to learn how to start a blog is to design your blog.

**I must say this:** If you've come this far in learning how to start a blog and creating one all by yourself, you've really tried. Let's touch the last step.

# **STEP 6: Design Your Blog**

This is the final step where you add a styled design to your blog. So, you need a theme.

A **theme** changes the design of your website, often including its layout. Changing your theme changes how your site looks on the front-end, i.e. what a visitor sees when they browse to your site on the web.

There are thousands of free WordPress themes in the **WordPress.org Theme Directory**, though many WordPress sites use custom themes.

# How to Start a Blog: Installing a Theme Video

All you need to do is: Watch this video or Follow the text instructions below

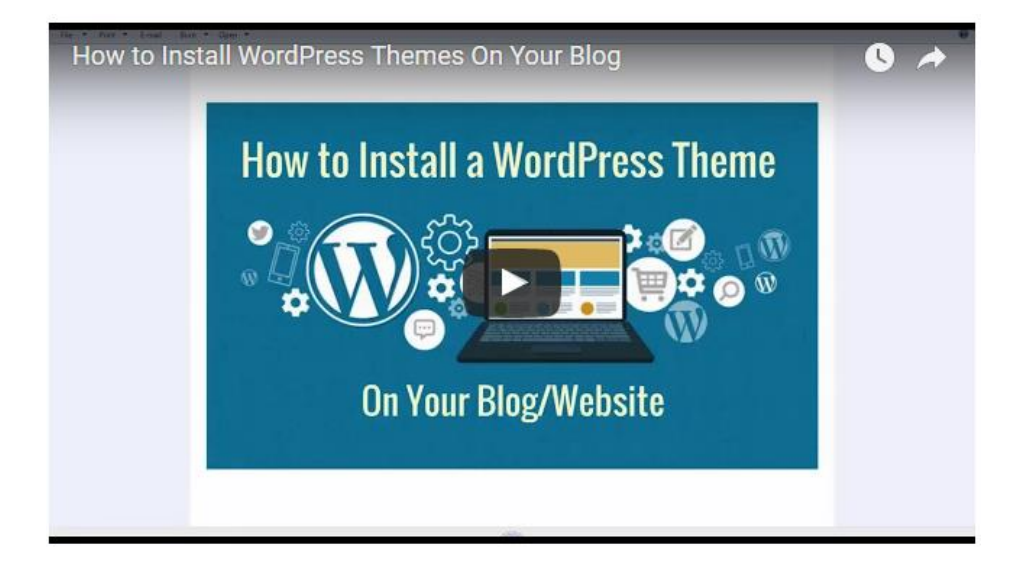

Login to your WordPress admin page or dashboard.

On your web browser type: www.yourblogname.com/wp-admin

| Username or Email peter |
|-------------------------|
| Password                |
| Remember Me             |

Login with the email used to register for your webhosting and password provided to you. That's what you'll be using to login to your WordPress admin area.

Once in your admin area, Find **'Appearances'** in the left sidebar of your dashboard, then you click on '**themes**'.

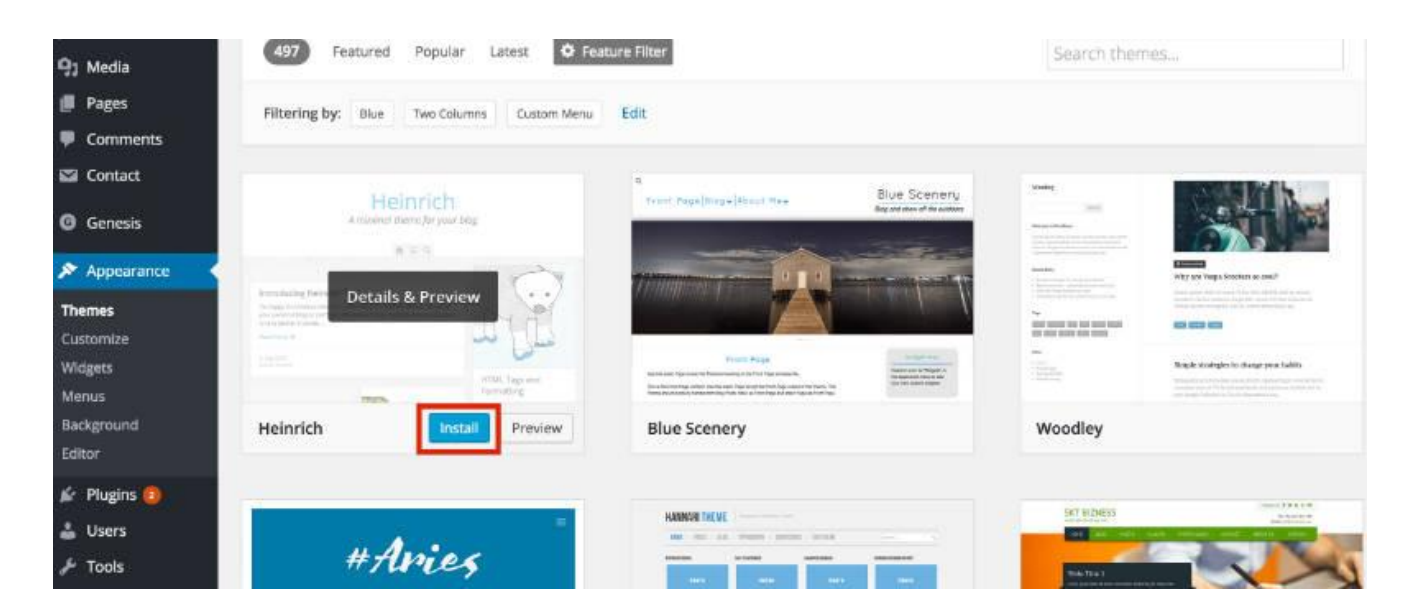

On the next screen, you'll see several themes are already installed. You can activate any one of the three.

If you don't like those, click the "**Add New**" button at the top, or the great big "**Add New**" square to start searching for a theme.

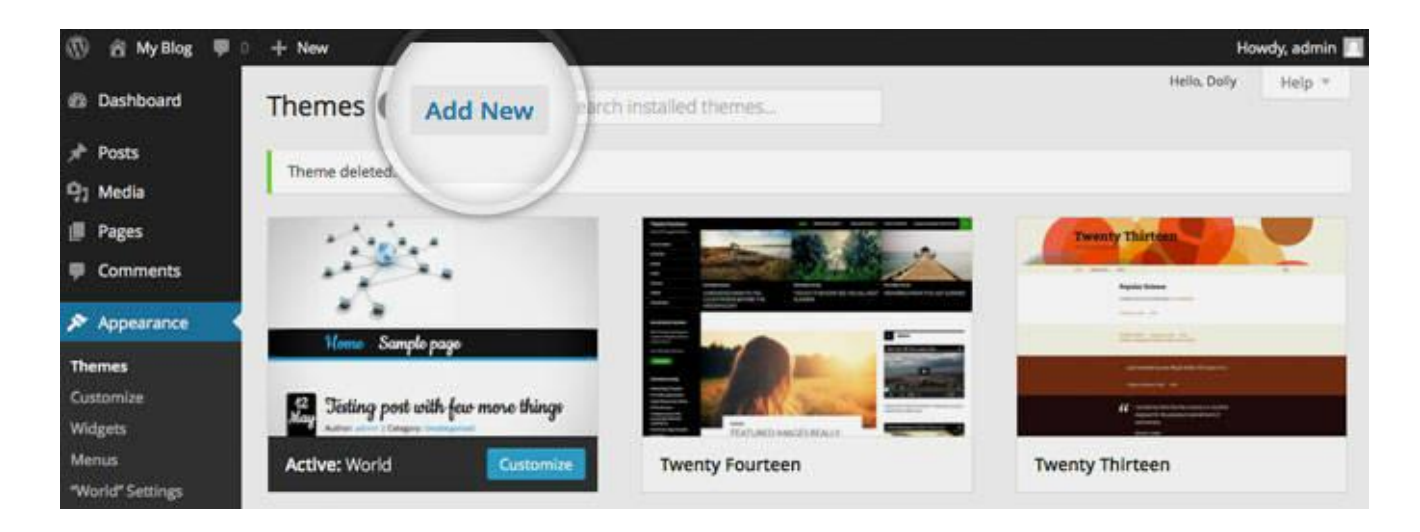

As you're searching for the theme you could possibly use from thousands of available themes, you can preview each of them and see what your blog/website will look like.

When you've found a theme you like, you'll find a tab called '**Install themes**'. Click it. Once the theme has been installed, all that's left to do is click "**Activate**" on the next screen:

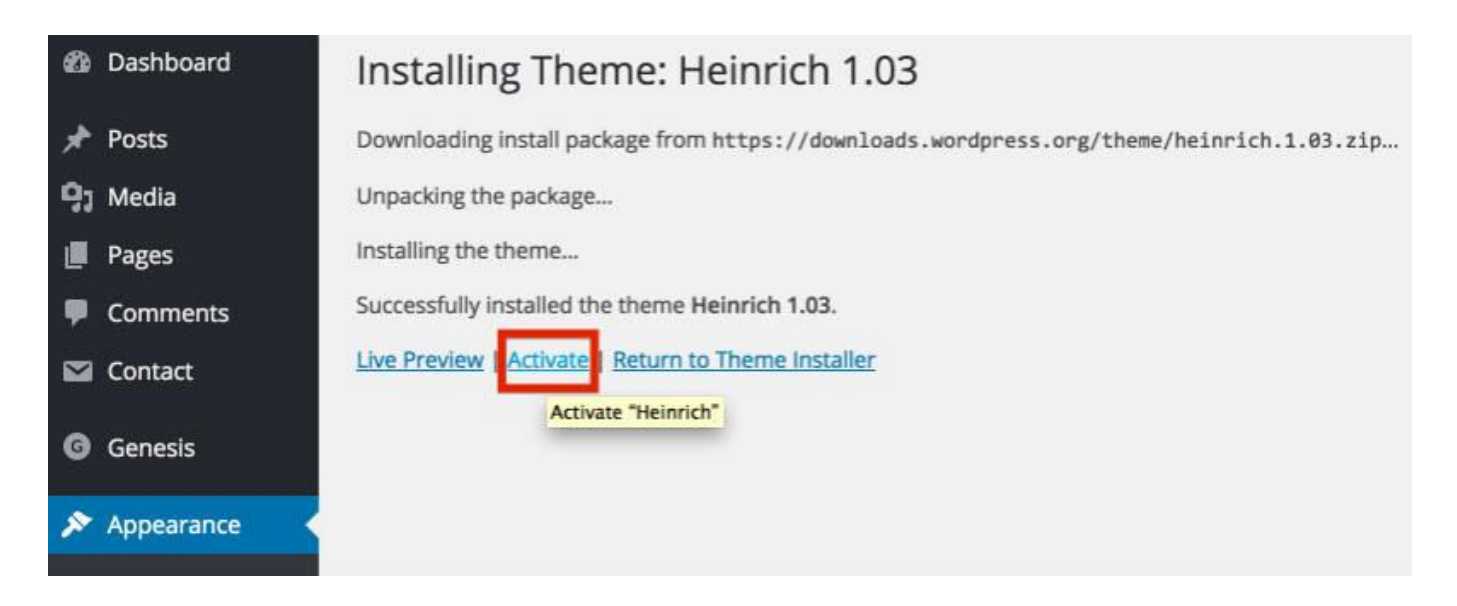

Once activated, the look and feel of your new blog will change to the style of theme and you're good to go.

### Alternative?

You can head to a premium theme websites like: <u>elegantthemes.com</u> or <u>Themeforest.net</u> and buy a theme for a reasonable investment. They usually cost around \$59 – \$69 per theme.

### Or

### For a Start Use any of these 3 cool Free WordPress Themes

Since you're just creating a blog, I picked 3 simple but elegant free WordPress themes that you may find appealing and easy to use.

Follow the link that comes with each to preview and download.

- Poisedon Theme: Preview | Download
- Point Theme: <u>Preview</u> | <u>Download</u>
- Sparkling Theme: <u>Preview</u> | <u>Download</u>

You can also check out <u>15 Free WordPress Themes to Professionally Style Your</u> <u>blog</u> (*I recommend you use these when you've known your way around WordPress dashboard, posts, pages etc.*)

After buying a premium theme or downloading from the 3 free themes that I recommend (**Note:** Your download will usually be in a **ZIP file**)

Go to '**Appearance'** in the left side of your dashboard, click on 'themes', then 'add new theme' just like the above procedure, then click the blue '**Upload theme**' at the top.

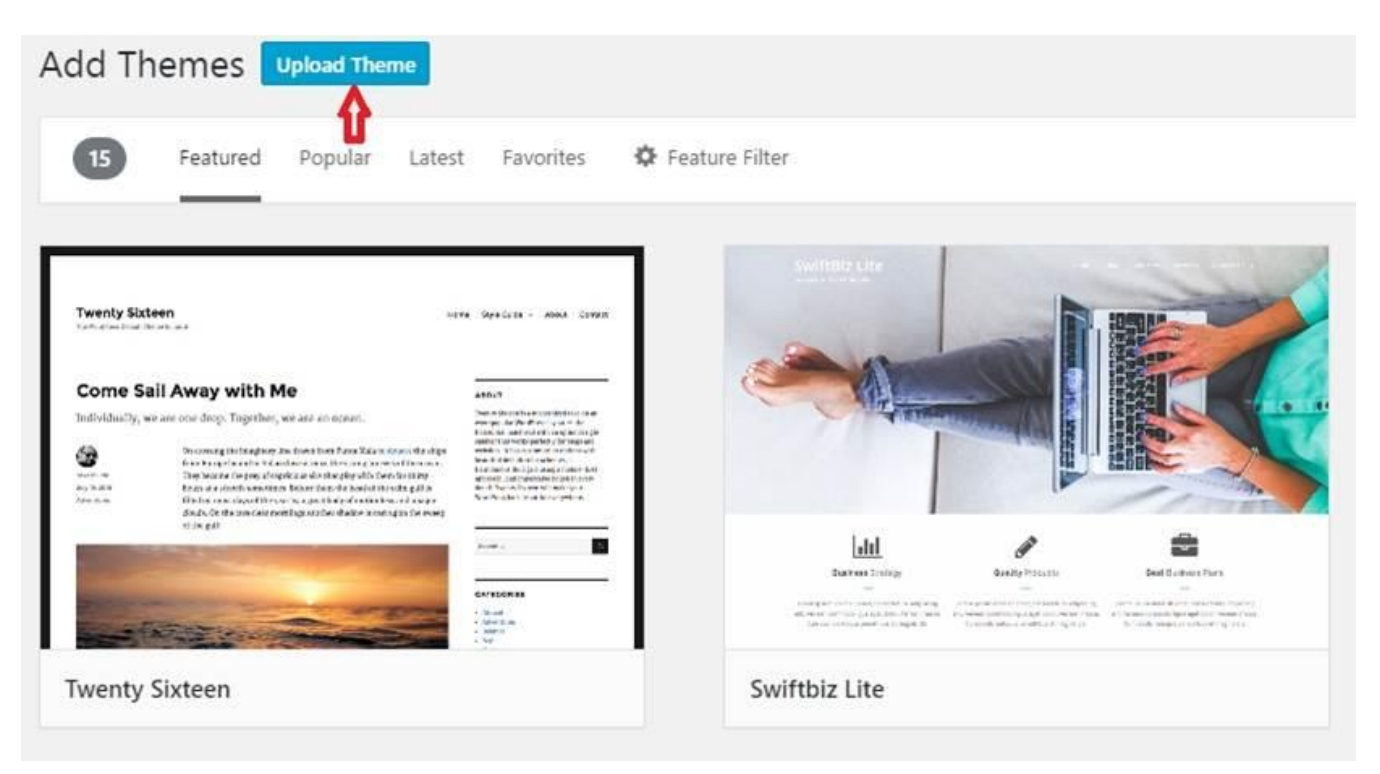

Click '**Choose file**' to select the theme you just downloaded enclosed in a ZIP file, from the folder you downloaded to.

| Choose File No file chosen | install Now |  |
|----------------------------|-------------|--|
| Choose File No file chosen | Install Now |  |

Choose the file then click the '**Install**' button next to it (*This will take some few seconds*)

After you've installed, click the '**Activate**' button. With this, your website/blog will have a new look.

So if you start getting tired of your current blog theme, you can just switch to another one without losing any precious content or images.

Now head on to your web browser in a new tab and

type **www.yoursitename.com** and you'll see that your website or blog has a new face and that's what visitors will see when they visit your blog.

Now that you've learned how to start a blog, all you need to do is to start adding <u>important pages</u>, posts and other contents to your blog or website.

### Related: Top 5 Important blog pages to add to your new blog & How to Add them

And that's it! If you've read this far, you'll agree with me that creating a blog is truly technical but understanding what, how and why things are done sets you on the right path.

Visit our bookstore to download more guides: <u>www.oasdom.com/book-store</u>

Need to get in touch? Shoot us a mail via : <a href="mailto:support@oasdom.com">support@oasdom.com</a>

Best Regards

Steve@oasdom.com